ΠĘ.

1. Pnoptoサインインサイトにアクセス

https://mgu.ap.panopto.com/

- 2. 「mgu.ap....com」を確認して 【サインイン】 をクリック
- 「mgu」を確認して 【サインイン】 をクリック 3.
- 4. MGメールアドレスでサインイン

| MG 隠遠リンク<br>MGメール(Webメール)<br>manaba(学習管理システム)<br>PORT HEPBURN(アC版)<br>PORT HEPBURN(アC版)<br>PORT HEPBURN(アC版)<br>明治学死大学<br>学生向けオンラインガイド<br>好罵隠遠ツール<br>My Web クライアント(仮想PA<br>習家)<br>Panopto サインインサイト<br>MATLAB PORTAT サイド<br>Calabo MX                                                            | MEIJI GAKUIN UNIVERSITY<br>青般センター オンラインガイド(教員向け) | セキュリティ情報 授業につ | いて~ 教室/設備 | マニュアル × FA | 2 各種申請 | お問合せ              | Q ≣x==-     |
|----------------------------------------------------------------------------------------------------|--------------------------------------------------|---------------|-----------|------------|--------|-------------------|-------------|
| MG 歴速リンク<br>MGメール(Webメール)<br>manaba (学習管理システム)<br>PORT HEPBURN (PC版)<br>PORT HEPBURN (PC版)<br>税務Web<br>地営学元大学<br>学生向けオンラインガイド                                                                                                    |                                                  |               |           |            |        |                   |             |
| MGメール(Webメール)           manaba (学習管理システム)           PORT HEPBURN (PC版)           PORT HEPBURN (セパイル感)           税務Web           明治学院大学           学生向けオンラインガイド           灯燃調速ツール           火び Web クライアント (低調PC<br>達を)           Panopto サインインサイト           MAILAB POITAI サイド           Catabo MX |                                                  |               |           |            |        | MG 関連リン           | ゥ           |
| manaba (学習管理システム)           PORT HEPBURN (たしぼ)           PORT HEPBURN (モリイイル)(アン)           砂酸Web           明治学院大学           学生向けオンラインガイド           投業関連ツール           AVD Web クライアント (仮想を)           空言)           Panopto サインインサイト           MAILAB PORTA サイド           Catabo MX              |                                                  |               |           |            |        | MGメール(            | Webメール)     |
| PORT HEPBURN (PC版)           PORT HEPBURN (モバイル塚)           教務Web           明治学院大学           学生向けオンラインガイド           投票関連ツール           AVD Web クライアント (依想PC<br>電意)           Panopto サインインサイト           MAILAS PORTI サイド           Calabo MX                                                     |                                                  |               |           |            |        | manaba (学         | 習管理システム)    |
| PORT HEPBURN (モバイル派)<br>整部94<br>明治学院大学<br>学主向けオンラインガイド<br>好意関連ソール<br>パン Web クライアント (仮想PP<br>運家)<br>Penopto サインインサイト<br>MAILAS PORTal サイト<br>Catabo MX                                                                                                    |                                                  |               |           |            |        | PORT HEPBU        | RN(PC版)     |
|                                                                                                    |                                                  |               |           |            |        | PORT HEPBU        | RN(モバイル版)   |
| 明治学院大学<br>学生向けオンラインガイド           サロロサインインサイト              代変関連ツール<br>AVD Web クライアント (仮想の<br>変変)             Panopto サインインサイト<br>KATLAS PORTal サイト<br>Catabo MX                                                                                                    |                                                  |               |           |            |        | 教務Web             |             |
| Pnoptoサインインサイト         投票関連ツール           Avo Web クライアント (仮想PC<br>営業)         Panopto サインインサイト           Panopto サインインサイト         MAILAB Pontal サイト           Catabo MX         Catabo MX                                                                                                    |                                                  |               |           |            |        | 明治学院大学            | £           |
| Pnoptoサインインサイト<br>空間<br>Pnoptoサインインサイト<br>Pnoptoサインインサイト<br>であり<br>Panoptoサインインサイト<br>Markas Hortal サイト<br>Catabo MX                                                                                                    |                                                  |               |           |            |        | 学生向けオン            | /ラインガイド     |
| Pnoptoサインインサイト       投資関連ツール         AVD Web クライアント (仮想PC)       (仮想PC)         (変)       Panopto サインインサイト         MAILAS PORTA サイト       Calabo MX                                                                                                    |                                                  |               |           |            |        |                   |             |
| Pnoptoサインインサイト<br>AVD Web クライアント (仮想P)<br>運営)<br>Panopto サインインサイト<br>MAILAS FORTAI サイト<br>Catabo MX                                                                                                    |                                                  |               |           |            |        | 授業関連ツー            | -JL         |
| afま)<br>Panopto サインインサイト<br>MAILAS PORT サイト<br>Catabo MX                                                                                                    | ( Pn                                             | optoサイン       | レインサ      | イト         |        | AVD Web ク         | ライアント (仮想PC |
| MAILAB POTAI ワイト<br>Catabo MX                                                                                                    |                                                  |               |           |            |        | 音楽)<br>Panopto サイ | ハンインサイト     |
| Catabo MX                                                                                                    |                                                  |               |           |            |        | MATLAB POR        | สมาร        |
|                                                                                                    |                                                  |               |           |            |        | CaLabo MX         |             |

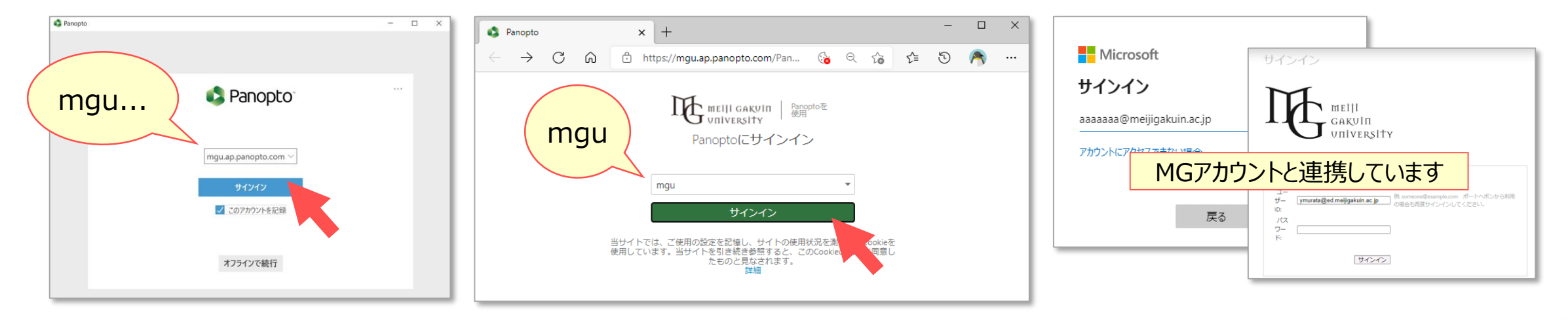

#### Mac版

## ■ Panopto for Macを開きます

【+作成】→【Panopto for Mac】→【Panoptoを開く】 ※事前にインストールが必要です

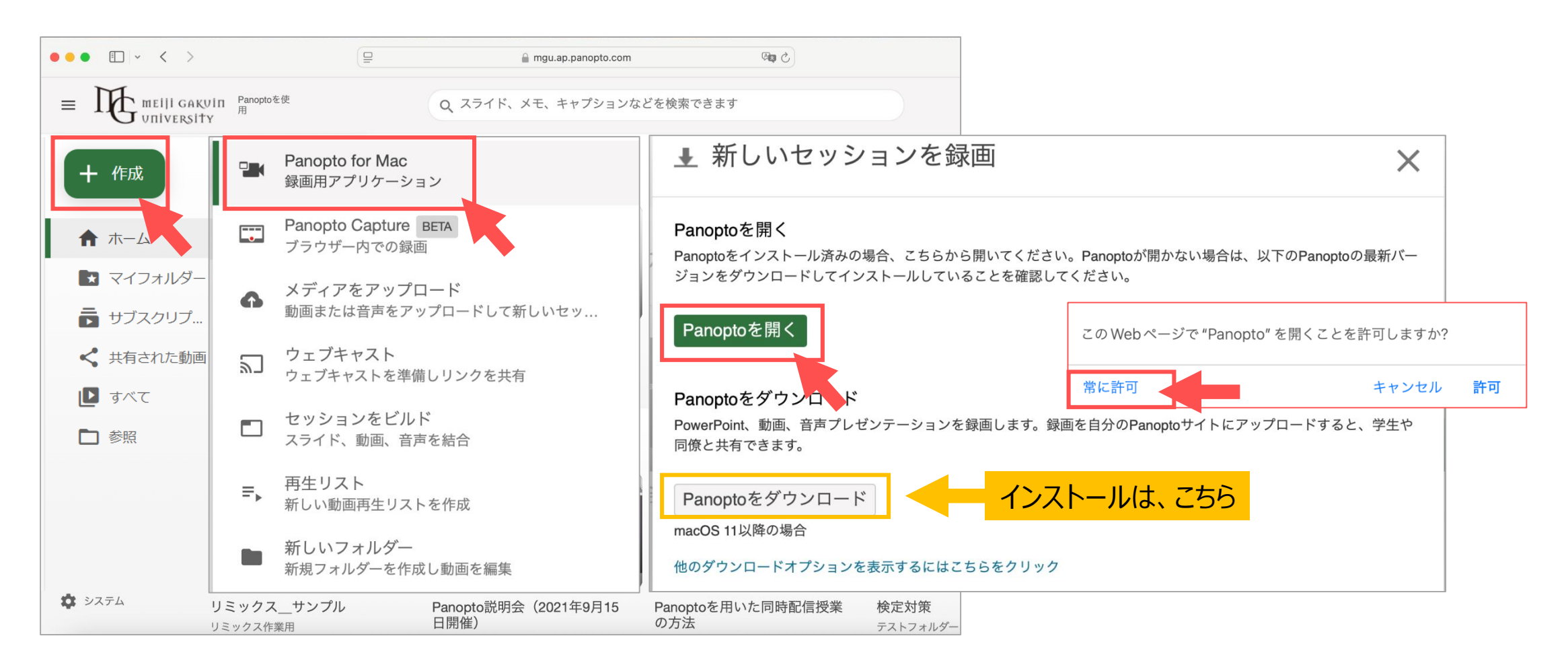

TH:

·(@)

フォルダーの作成は、別マニュアル

【動画を管理する】を参照

#### ■セッション設定

- 2. Panoptoサイトに保存するフォルダーを選択します
- 3. 動画の名前を入力します

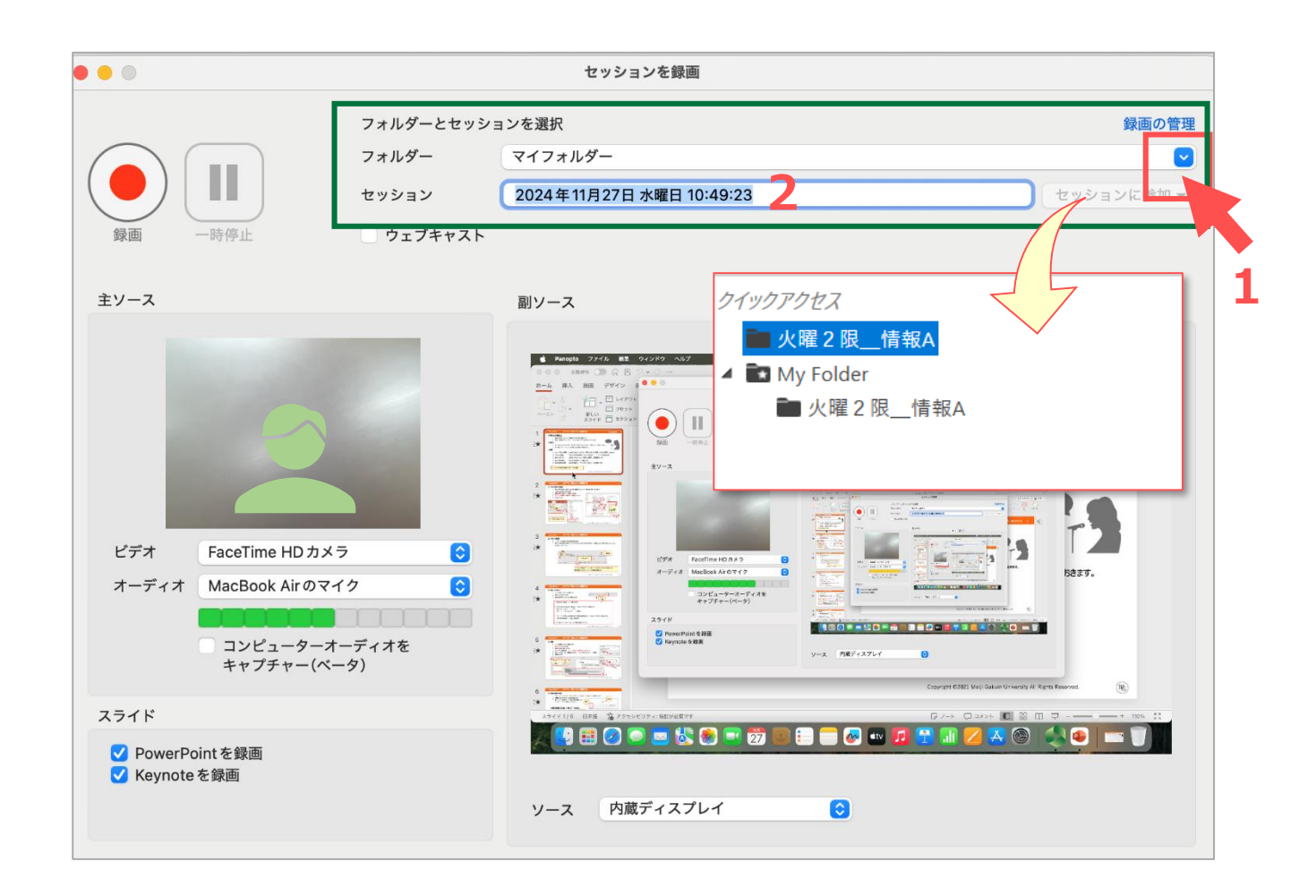

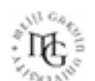

Panoptoマニュアル

2画面

Mac版

#### PowerPointの録画の例

■ パワポを開いておきます

■設定

- 主ソースの設定
   ①カメラ : カメラ / なし
   ②マイク : 必須
- 副ソースの設定
   ③PowerPointを録画 : ✓
   (Keynoteを録画)

④ソース : 内蔵ディスプレイ

### ■録画を開始します

- 3. 【録画】 をクリック
- 4. PowerPointに移動

5. スライドショーを実行

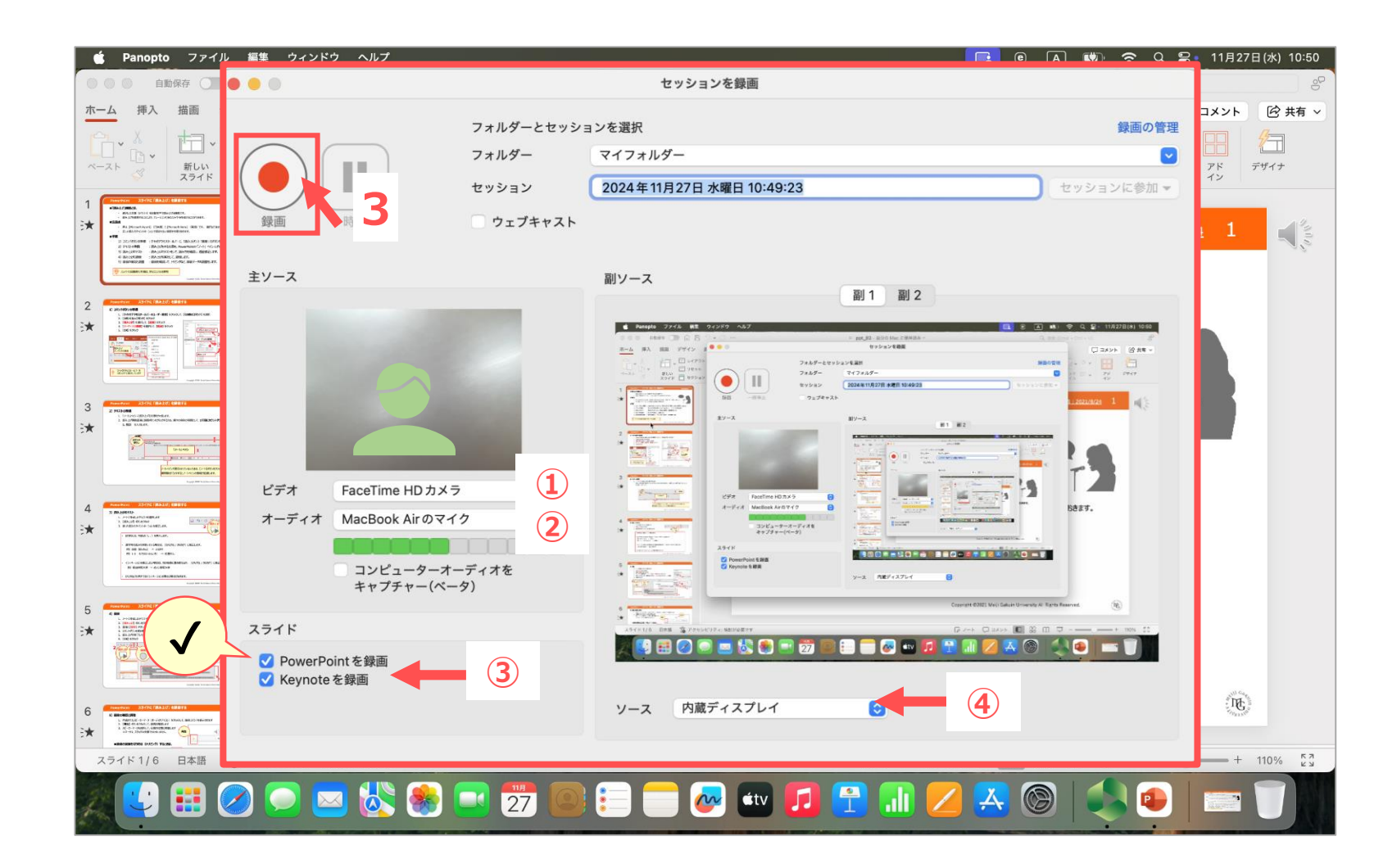

※録画した動画ファイルの不要な部分は、編集(トリミング)で削除が可能です

# ■録画を停止します

- 1. 【停止】 をクリックして終了
- 2. 【完了】 をクリック

|--|

▲ 無操作が長時間継続すると、録画が一時停止されます

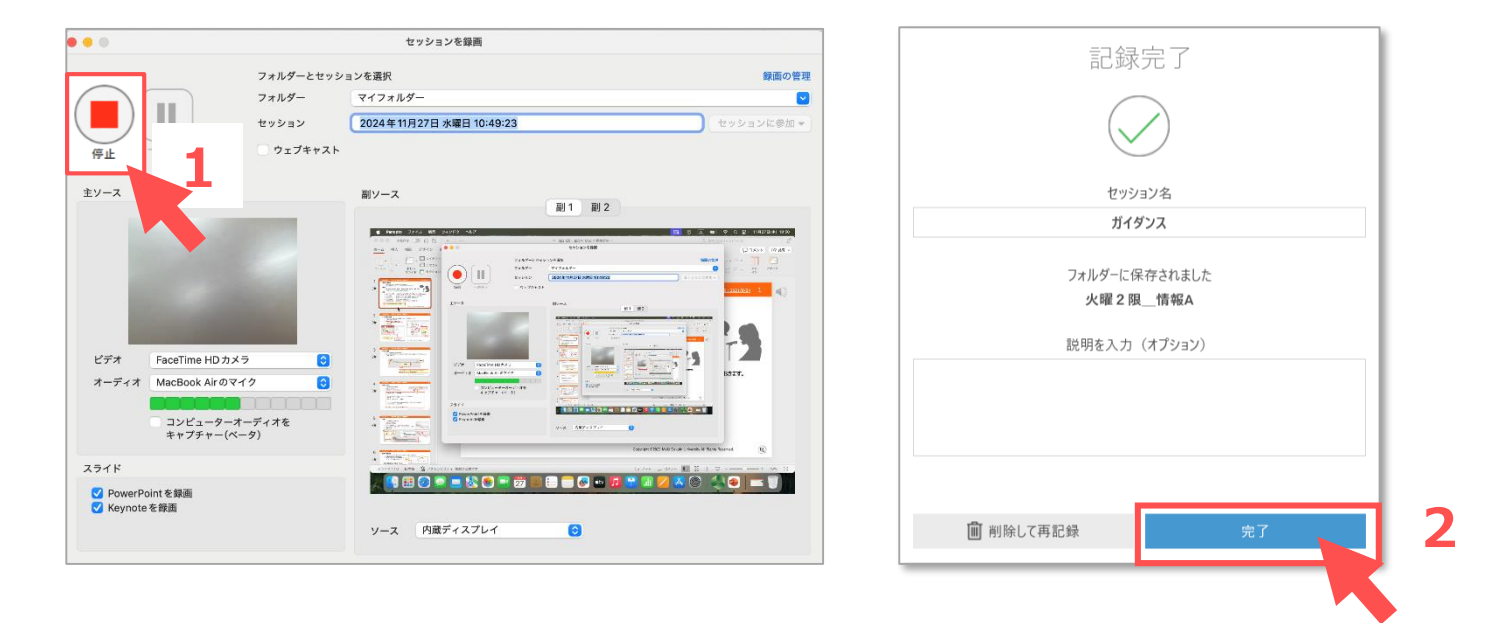

TE.

動画を録画する

-

## ■記録を管理

Panoptoマニュアル

- 1. 【記録を管理】 タブに移動されます
- 記録をアップロード中 が表示されます
   処理時間に注意!!
   ネットワークが切断されないように注意してください
   中断する際は、【一時停止】をクリック
- 3. 【記録をアップロードしました】内に表示されます
- 4. 【視聴】をクリックすると、ローカルファイルを再生します

| Panopto                                      |                              |                   |                    |                    |                      |                                         | - 🗆 X                         |
|----------------------------------------------|------------------------------|-------------------|--------------------|--------------------|----------------------|-----------------------------------------|-------------------------------|
| 🔲 新しい記録                                      | 录を作成                         | (三) 記録            | <u></u> 管理 🚺       | 設定                 |                      | MGNET                                   | 」@ .meijigakuin.ac.j<br>サインアウ |
| このコンビューターに保ィ                                 | 存された記録                       | のみ、以下に表示され        | ています。 マイ記録         | <sup>表</sup> 管理 5  |                      |                                         |                               |
| 現在、記録をアップロ                                   | ードしています                      | t                 |                    |                    |                      |                                         |                               |
| 開始時刻                                         | 持続時間                         | フォルダー             | セッション              | ストリーム アップ          | コード進度 アクシ            | ノヨン                                     | 2                             |
| 2021/09/10 11:13                             | 00:02:27                     | 火曜2限情報A           | オンラインガイダンス         | スクリーン ====         |                      | 時停止 キャンセル                               |                               |
| 記録をアップロードしま                                  | した                           |                   |                    |                    |                      |                                         |                               |
|                                              |                              | 7.11.11           | 40021721           | アクション              |                      | フテータス ノリンク                              |                               |
| 開始時刻                                         | 持続時間                         | ノオルター             | 299937             | 1//3/              |                      | ~ / / / / / / / / / / / / / / / / / / / |                               |
| 開始時刻<br>2021/09/08 17:01                     | 持続時間<br>00:02:27             | ノオルター<br>火曜2限_情報A | ガイダンス              | ローカルを削除            | オフラインに設定             | 再開 共有 編集 視聴                             | 3                             |
| 開始時刻<br>2021/09/08 17:01<br>2021/09/08 11:53 | 持続時間<br>00:02:27<br>00:01:57 | 火曜2限_情報A 火曜2限_情報A | ガイダンス<br>オリエンテーション | ローカルを削除<br>ローカルを削除 | オフラインに設定<br>オフラインに設定 | 再開 共有 編集 視聴<br>再開 共有 編集 視聴              | 3                             |

#### ■録画を確認

5. 【マイ記録を管理】をクリックするとPanoptoサイトが開きます